电话:0755-27698364 网址:www.vanhitech.com 地址:深圳市龙岗区天安数码城4栋B座5楼

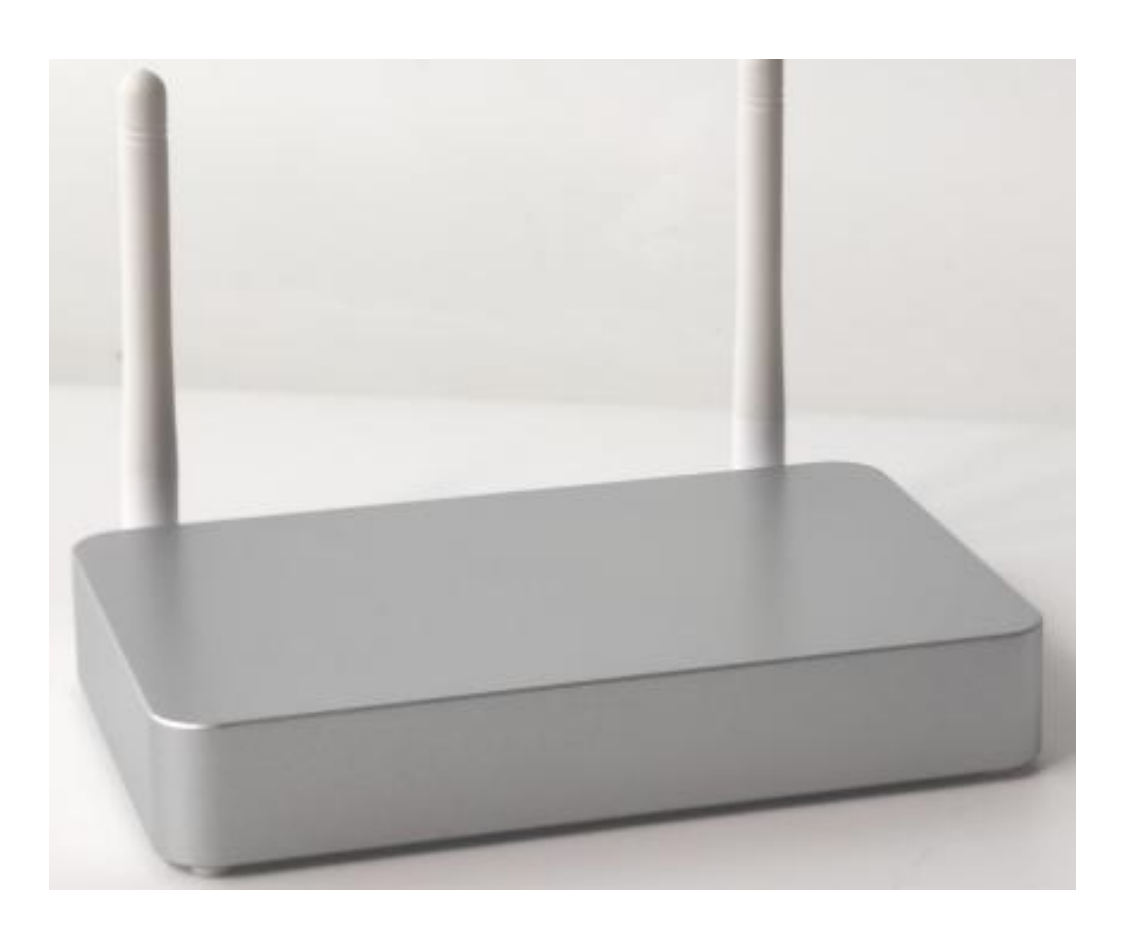

| 产品名称 | 边缘计算控制中心(ECC) 蓝牙 |
|------|------------------|
| 产品型号 | GWP-B133         |
| 外形尺寸 | 137.8*90mm       |
| 存储   | 内存 1GB,存储 8GB    |

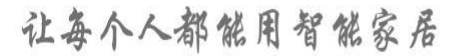

♠ 智管助手

扫描二维码下载 或用手机浏览器输入这个网址: http://fir.vanhitech.com/vxsf

一、添加边缘计算控制中心(以下简称网关)

1、将"网关"设备通电并接通网线;

2、手机扫描上方二维码(非手机设备可使用浏览器输入网址)进行 APP 下载安装;

## 注意:

①必须确保手机及"网关"设备处于同一局域网下;

②APP 下载成功后需确保手机已打开"智管助手"的定位权限、位置信息; ③确保手机已开启蓝牙功能。

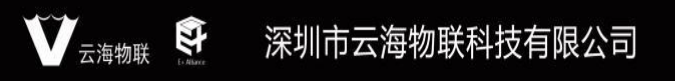

让每个人都能用智能家居

地址:深圳市龙岗区天安数码城4栋B座5楼

网址:www.vanhitech.com

3、登录 APP,点击下方"去添加"进行"网关"添加——》开始扫描附近的可添加的智能网关设备,点击你需要添加的"网关"设备——》"网关"添加成功,添加成功后左上角会显示"网关"在线状态(确保手机蓝牙已打开,打开后右上角蓝牙标识点亮)。

电话:0755-27698364

| ➡ 请先添加智能网关             | 奈  Os智能网关-594C<br> |                  |                  | 牙标识              |
|------------------------|--------------------|------------------|------------------|------------------|
|                        | の加載                |                  | <b>7</b><br>#    | <b>於</b><br>勝讯连连 |
|                        | 我的功能<br>②<br>搜索设备  | <b>※</b> 加组合     | <b>〕</b><br>设备管理 | <b>企</b><br>房间管理 |
|                        | 场景管理               | <b>人</b><br>设备联动 | でした              | 山                |
| 暂未添加智能网关,快去添加啦!<br>去添加 | <b>其他功能</b>        | <b>[2]</b><br>备份 | 医気               |                  |
|                        |                    |                  |                  |                  |

## 

电话:0755-27698364 网址:www.vanhitech.com 地址:深圳市龙岗区天安数码城4栋B座5楼

二、添加房间

 1、点击我的功能中的"房间管理",进入房间管理界面,点击右上角"+" 按钮进行房间添加即可;

2、点击"<sup>Ⅲ</sup>"按钮可进行房间排序(长按"房间名称"上下拖动);
3、如需删除"房间",点击房间,进入"房间详情",点击右上角"删除"按钮即可。

| ││○ Os智能网关-594C | 未连接                                          | <  | 房间管理                 |
|-----------------|----------------------------------------------|----|----------------------|
|                 |                                              | 客厅 | 点击此处,可进行房间排序         |
|                 | 腾讯连连                                         |    |                      |
|                 |                                              |    | <b>点击</b> 既处,可进行房间添加 |
| 我的功能            |                                              |    |                      |
|                 | <b>〕                                    </b> |    |                      |
| ⊞ Å (           | J U                                          |    |                      |
| 场景管理 设备联动 定时    | 计联动 开机任务                                     |    |                      |
| 其他功能            |                                              |    |                      |
|                 | ۲                                            |    |                      |
| 远程服务器 备份 物      | 灰复                                           |    |                      |
|                 |                                              |    |                      |
|                 |                                              |    |                      |
|                 |                                              |    |                      |
|                 |                                              |    |                      |

电话:0755-27698364 网址:www.vanhitech.com 地址:深圳市龙岗区天安数码城4栋B座5楼

三、边缘计算控制中心(以下简称网关)添加蓝牙灯

"网关"添加成功后,点击我的功能中的"搜索设备",进入搜索设备
 界面,点击"开始搜索";

2、"网关"开始搜索设备,将蓝牙灯设备上电(灯上电10分钟内可被网关发现),页面上会显示当前搜索出的设备(若无法确定灯设备,可点击"定位",定位成功灯设备会闪烁3下),确定设备后点击灯设备后方的"加入",点击"下一步",选择"所属房间",点击"添加",灯设备添加完成,长按灯设备可删除灯设备(灯设备添加/删除成功会闪烁3下);

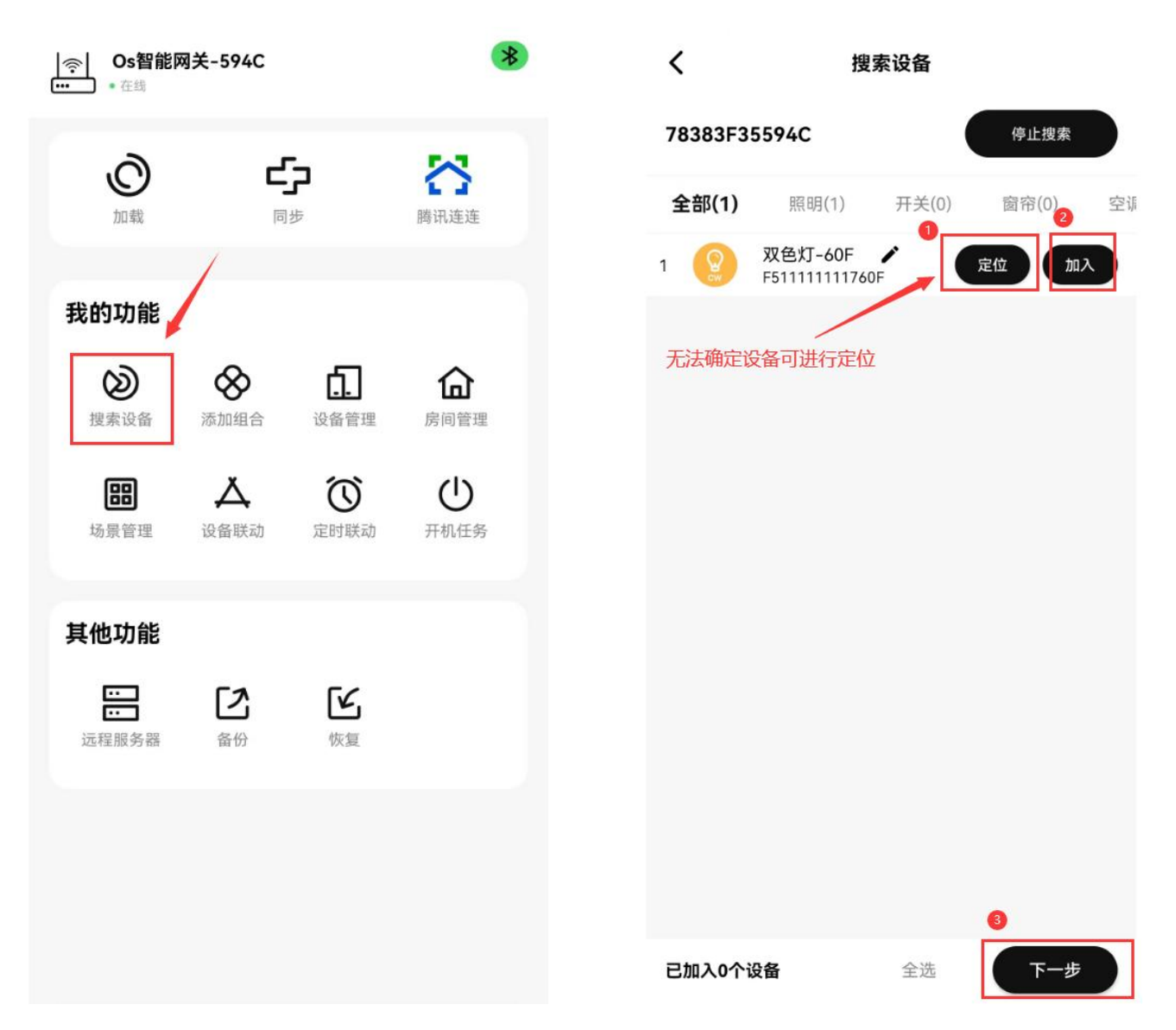

## 

让每个人都能用智能家居

电话:0755-27698364 网址:www.vanhitech.com 地址:深圳市龙岗区天安数码城4栋B座5楼 3、蓝牙灯设备添加成功后,返回主界面,点击我的功能中的"设备管理", 找到刚添加成功的蓝牙灯设备,点击设备,进入设备控制界面,在此界面可 控制蓝牙灯设备的开/关/亮度/色温功能;

4、点击右上角"…",可查看设备详情,点击"设置"按钮,可设备蓝牙 灯设备上电默认功能。

| <   | 双色灯-60F ···                           | <    | 设置 |               |
|-----|---------------------------------------|------|----|---------------|
|     | <ul><li>i 设备详情</li><li>☆ 设置</li></ul> | 上电默认 |    | <b>ж &gt;</b> |
|     | 亮度                                    |      |    |               |
| (1) |                                       |      |    |               |
|     | 色温                                    |      |    |               |
|     |                                       |      | ¥  |               |
|     |                                       |      | я  |               |
|     |                                       |      | 记忆 |               |
|     |                                       |      | 取消 |               |

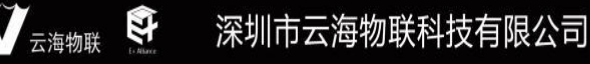

电话:0755-27698364 网址:www.vanhitech.com 地址:深圳市龙岗区天安数码城4栋B座5楼

四、腾讯连连小程序远程控制蓝牙设备

添加完所有蓝牙设备后,返回 APP 主界面,点击"同步"(需确保"网关"在线),进入"同步"界面,点击"开始同步",根据界面提示完成同步功能(同步成功,智能网关会重启,预计用时 30s);

2、网关重启在线后,点击主界面上的"腾讯连连",进入"腾讯连连界面", 点击"购买网关",进入"购买设备"界面,勾选"网关"设备,并根据界 面支付购买"网关"设备即可,购买"网关"设备成功,APP 会生成一个二 维码(其他蓝牙设备参考此步骤);

3、完成设备购买后,利用另一台手机设备,登录"腾讯连连"小程序,使用"腾讯连连"小程序扫描二维码进行绑定,绑定成功即可使用"腾讯连连" 小程序进行设备控制。

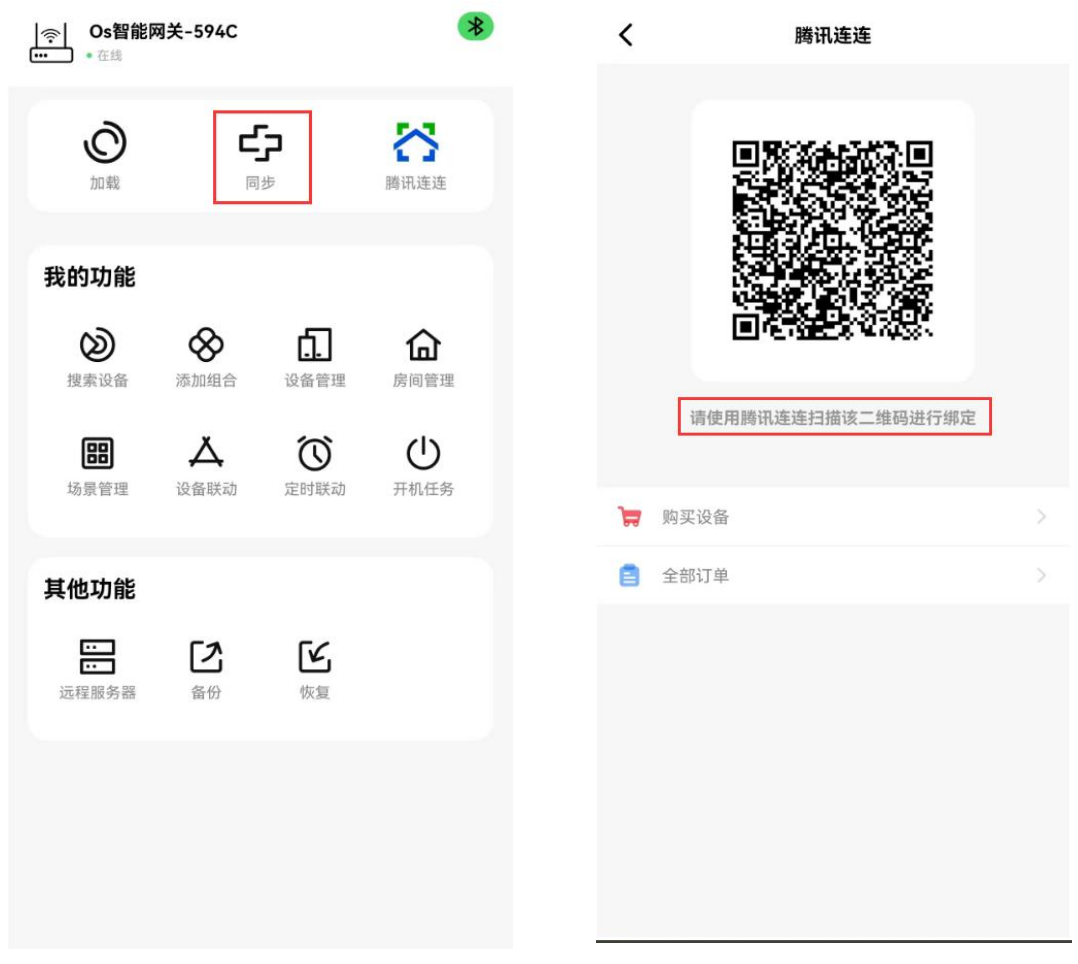